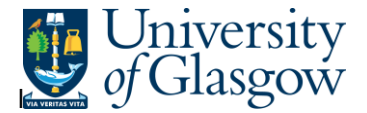

## **Goods Receipt Details**

In Agresso there is a specific browser enquiry that allows you to check any Goods receipt details.

## To open the specific Browser Enquiries:

Select the Reports Tab that can be found depending on how the user's individual menu is set up.

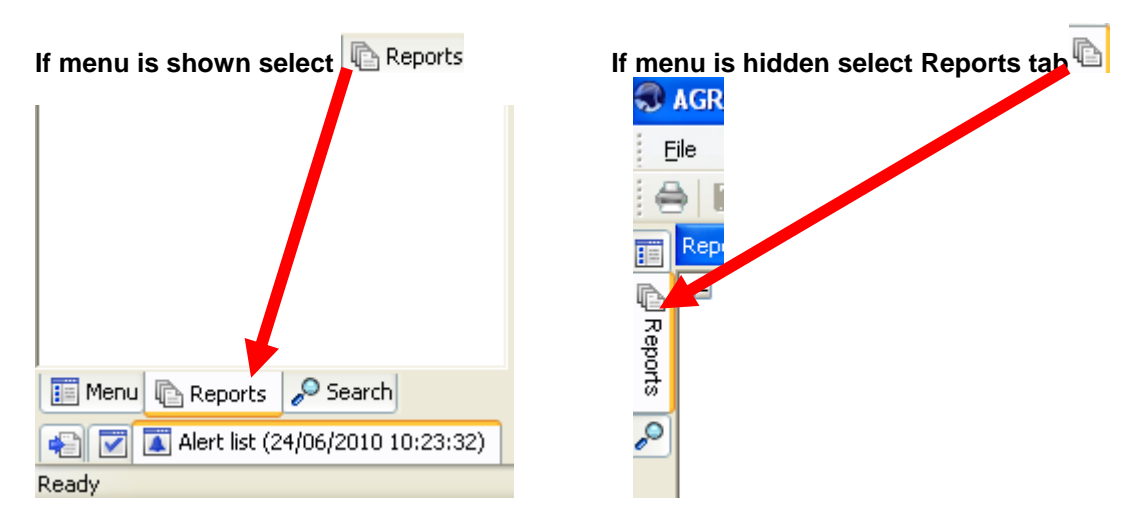

From the reports menu select

<sup>/</sup> Global Reports

O1- Purchase Order Details
Goods receipt Details (double-click to open)

1. The following screen will be displayed:

|   | Column name        | Туре | From | То | ОК     |
|---|--------------------|------|------|----|--------|
| 1 | OrderNo            | like | 0    |    |        |
| 2 | External ref       | like |      |    | Cancel |
| 3 | GRN Entered by (T) | like |      |    |        |

- 2. To search for information please enter the required details into above fields:
- 3. The details will of your result will appear:
- NB: If the results screen produces no value, then either:
- (a) The search criteria is inaccurate; e.g. Wrong Sub-Project code, or, worn period range entered
- (b) There are no results for the particular search
- (c) You do not have access to the results
- 4. A list of results should appear:

## Agresso Enquiries

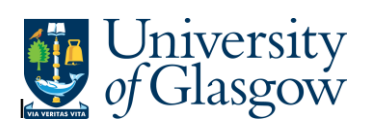

| 1 - Setup 2 - SearchC 3 - Results |         |            |               |              |         |                         |                            |            |    |
|-----------------------------------|---------|------------|---------------|--------------|---------|-------------------------|----------------------------|------------|----|
|                                   | OrderNo | Line<br>No | GRN<br>Number | External ref | Product | Product(T)              | Description                | SupplierID |    |
| 1                                 | 1615435 | 1          | 0             |              | TRA2    | Air Travel - UK Only    | Easyjet flight Gla-Bri rtn | 35063      | ** |
| 2                                 | 1615435 | 2          | 0             |              | TRA1    | Accommodation - UK Only | Travellodge 24/03          | 35063      | ** |
| 3                                 | 1615435 | 3          | 0             |              | TRA2D   | Transaction Fee         | Transaction Fee            | 35063      | ** |
| 4                                 | 1615435 | 4          | 0             |              | TRA2D   | Transaction Fee         | Central booking fee        | 35063      | ** |
| Σ                                 |         |            |               |              |         |                         |                            |            |    |

Your results will show the following information:

| Orderno:           | Purchase Order number.                                           |
|--------------------|------------------------------------------------------------------|
| Line No:           | Line number of the Purchase Order                                |
| GRN Number:        | The GRN Number assigned when the goods receipt was entered       |
| External Ref:      | The details entered when the goods receipt was entered           |
| Product (T)        | The Product code and product code description for the order line |
| Description:       | Description of the product ordered                               |
| SupplierID:        | The Supplier ID and the Supplier(T) description                  |
| Deliv'd:           | The Quantity delivered.                                          |
| Deliv.date:        | The date of the delivery note                                    |
| GRN Entered by(T): | The person who entered the goods receipt                         |